# **Event Display Tutorial**

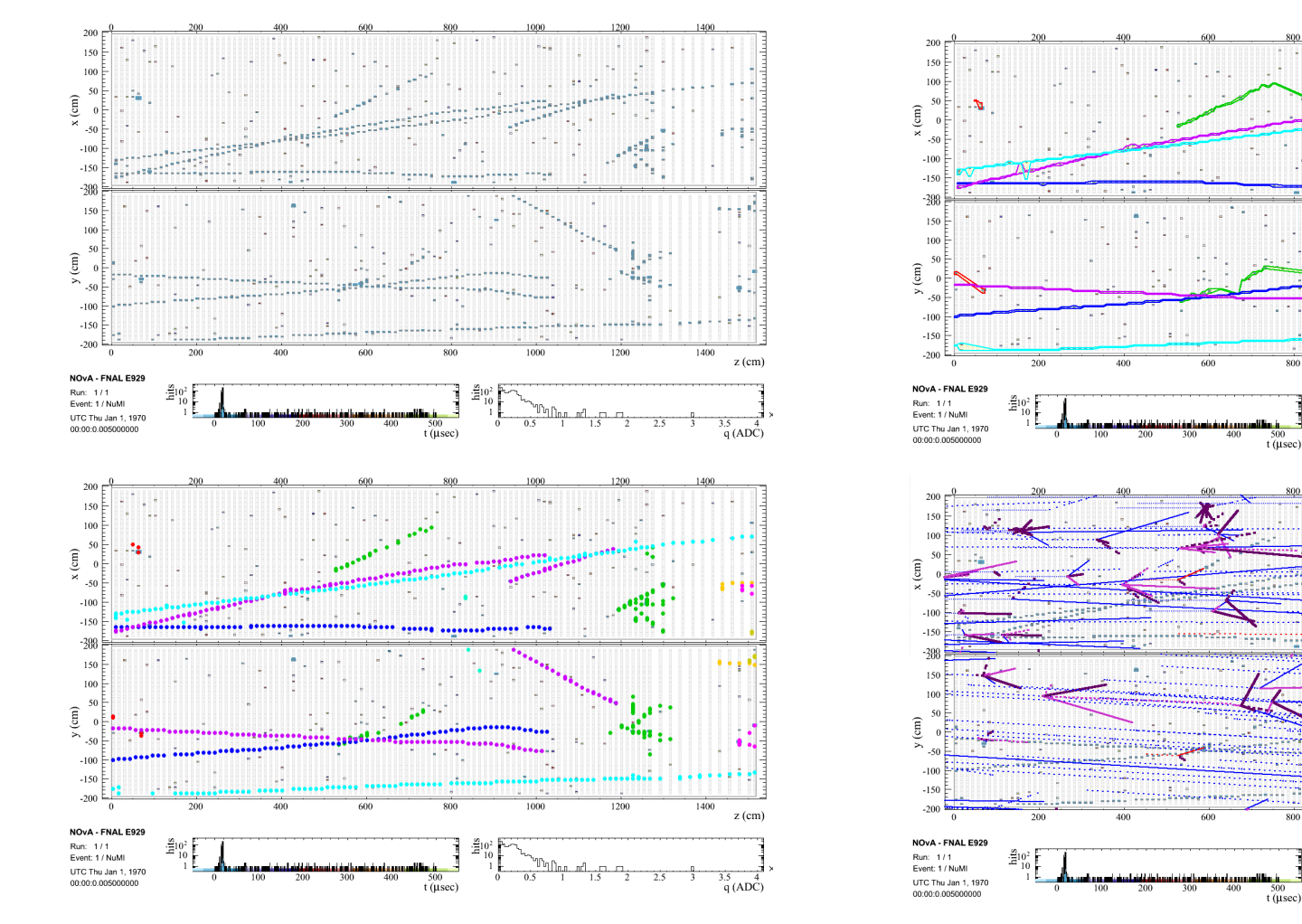

1200

1000

1200

1400 z (cm)

q (ADC)

z (cm)

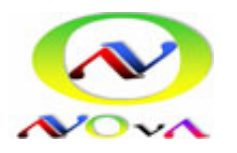

Michael Baird NOvASoft Tutorials Wednesday – 04/02/14

#### What is the EVD and <u>why</u> should you use it?

- The event display is a very handy tool for displaying our data events.
- It is a root GUI that is designed to display information arranged in the same way as the physical layout of the detector.
- It lives in the offline world in the packages EventDisplay and EventDisplayBase.
- The event display shows you directly what is really happening in the detector and represents a unique way of looking at the data that can't be seen by simply looking at plots of reconstruction variables.

NOTE: The EVD can do lots of different things, I only have time to show you just a few of the basic features...

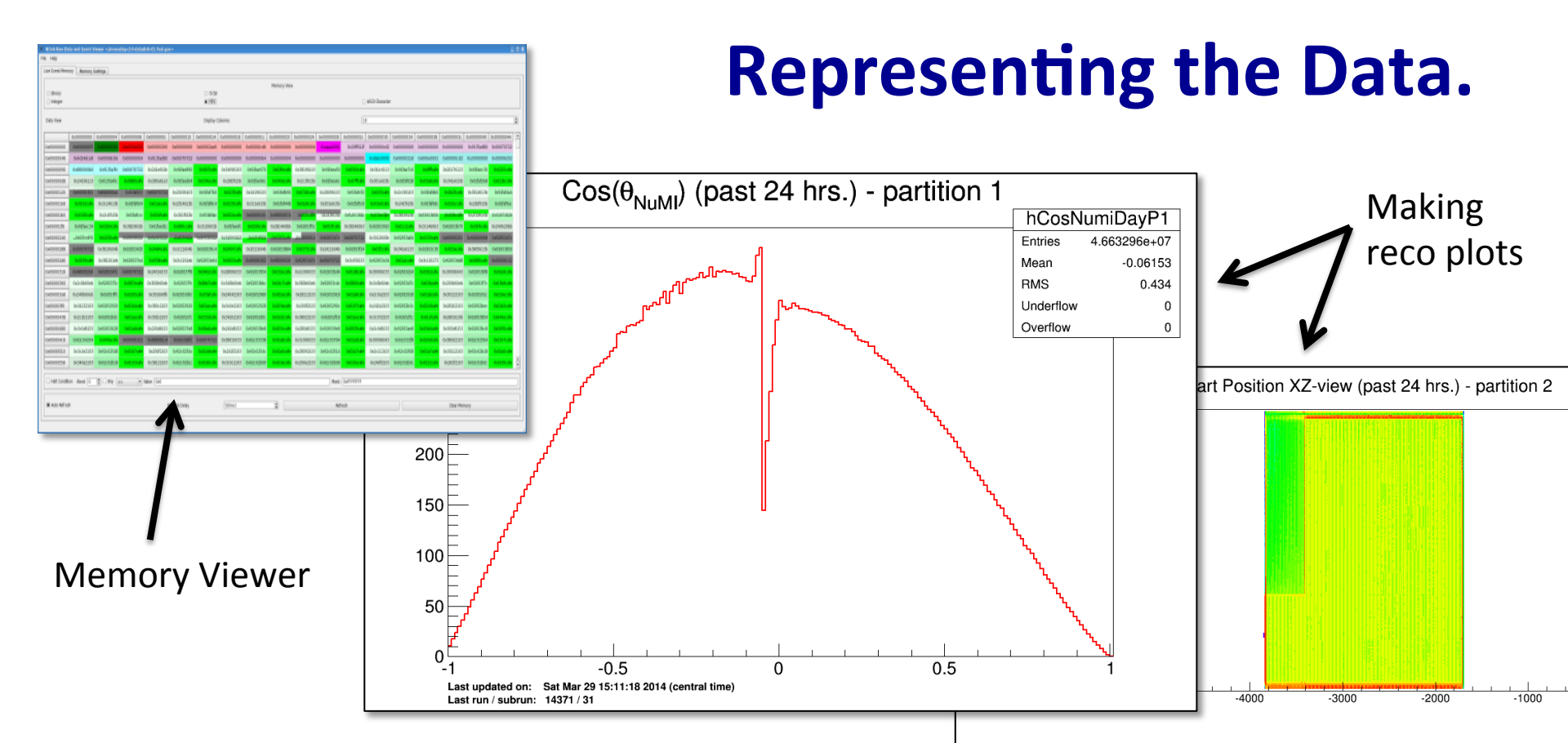

There are many ways to look at the data, in the raw (seen above using the memory viewer), or by making plots out of final reconstruction quantities. BUT this doesn't always give you a feel for what is happening in the detector...

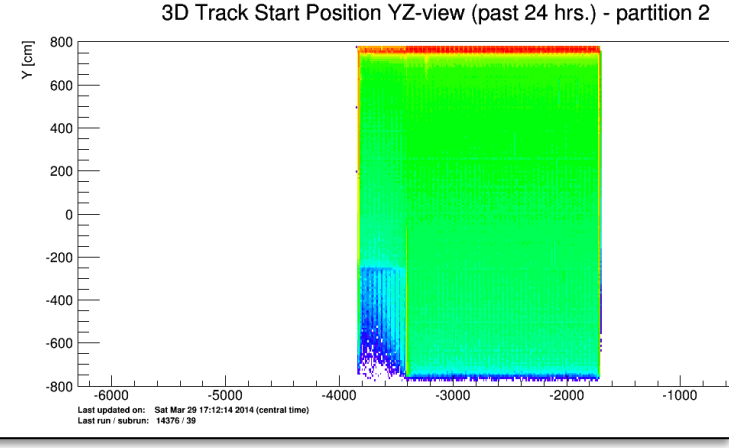

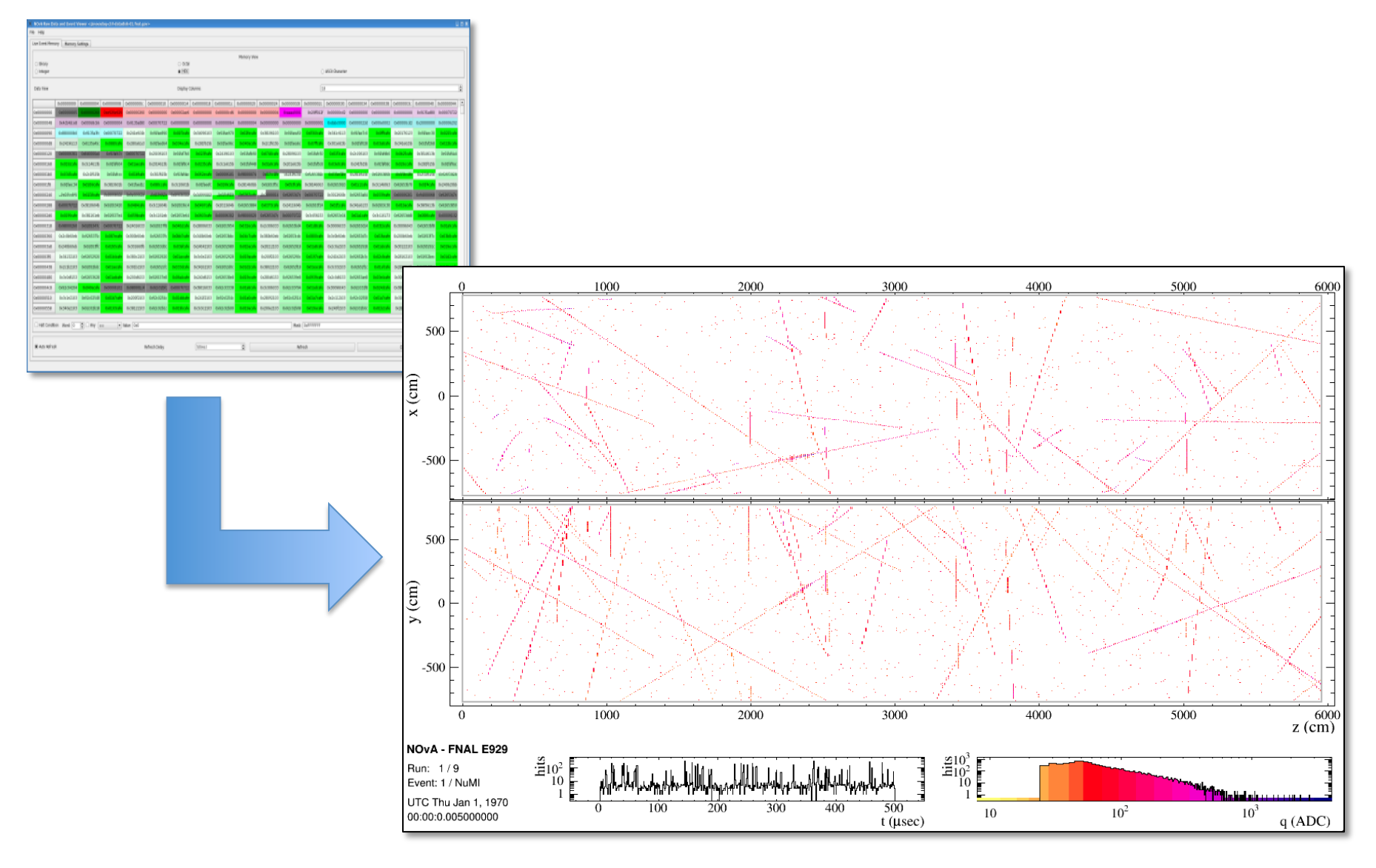

The EVD displays the raw data one event at a time in a graphical form that is understandable to humans.

# How do you run it and how can you tell what's in a file?

#### **Running the EVD:**

- (set up your offline environment)
- nova –c evd.fcl {/path/filename}.root
- The input file must be a reconstructed data file (not a CAF file) that has been processed at least through daq2rawdigit (i.e. a file that ends in \*.root NOT \*.raw)

## Q: How do you know what data products exist in a file and what modules put them there?

#### A: Use the *eventdump* module

nova –c eventdump.fcl {/path/filename}.root

#### Sample evendump output:

| PROCESS NAM | AE   MODULE LABEL  | PRODUCT INSTAN | ICE NAME   DATA PRODUCT TYPE                | SIZE |
|-------------|--------------------|----------------|---------------------------------------------|------|
| CosmicsGen. | generator          |                | std::vector <simb::mctruth></simb::mctruth> | 136  |
| Batch       | discretetrackmerge |                | std::vector <rb::vertex></rb::vertex>       | 36   |
| Batch       | discretetrack      | chains         | std::vector <rb::track></rb::track>         | 1577 |
| Batch       | slicer             |                | std::vector <rb::cluster></rb::cluster>     | 62   |

To manipulate the drawing options, open the options

### **Basic EVD layout**

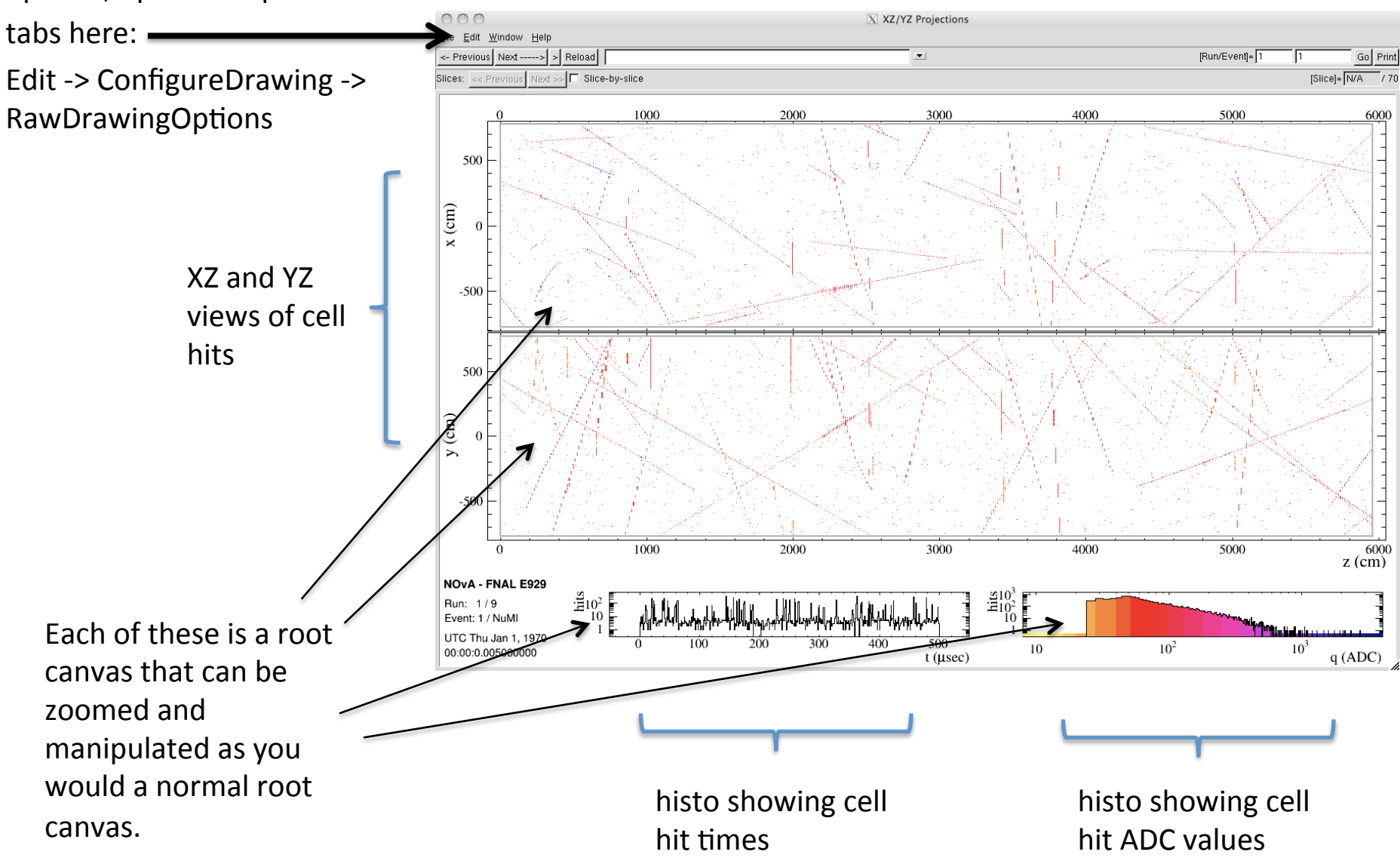

#### **Raw Drawing Options**

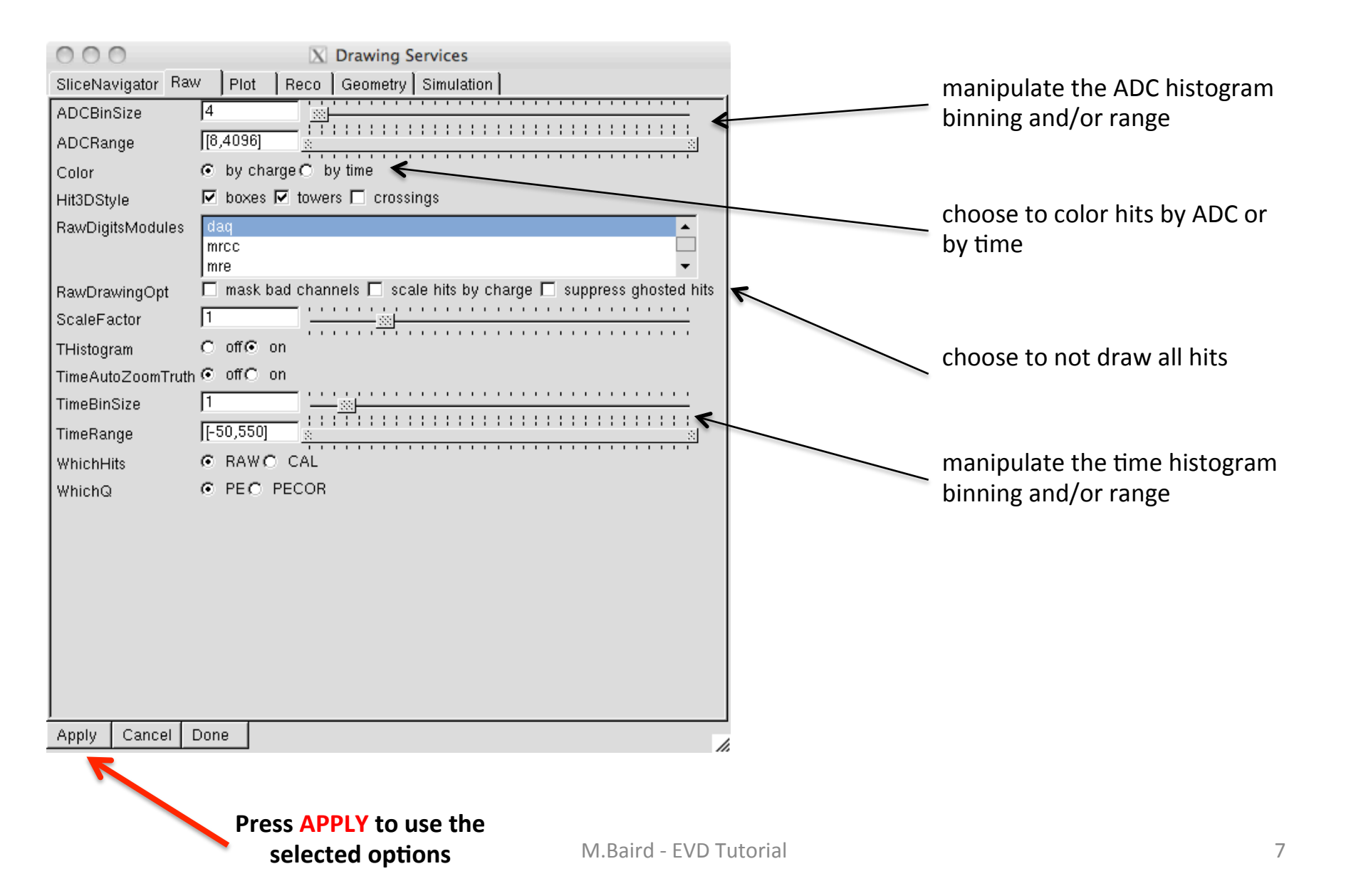

#### **Reco Drawing Options**

| 000             | X Drawing Services                              |                  |         | Evenue for Drewing Clusterer        |
|-----------------|-------------------------------------------------|------------------|---------|-------------------------------------|
| SliceNavigator  | Raw Plot Reco Geometry Simulation               | ,                |         | Example for Drawing Clusters:       |
| ClusterStyle    | 🔽 tight box 🗖 markers 🗖 convex hull 🖌           | •                |         | ——— choose cluster drawing style    |
| Clusters        | cosmicslicer<br>makeclusterss<br>michelefilter  |                  |         | choose the module that made         |
| ClustersAdd     | 0                                               |                  |         | the clusters OB type in 2           |
| Hough           | multihough                                      |                  |         | medule label in the box below       |
| HoughAdd        | 0                                               |                  |         |                                     |
| HoughOpt        | off on C color by index                         |                  |         | and press enter                     |
| OfflineChanOpt  | ● offO on                                       |                  |         |                                     |
| OfflineChans    | none                                            |                  |         |                                     |
| OfflineChansAdd |                                                 |                  |         |                                     |
| Prongindex      | [[-1]]                                          |                  |         |                                     |
| ProngOpt        | □ as cluster ☑ as prong                         |                  |         | do the same thing to draw           |
| Prongs          | cana                                            | ▲                |         | prongs                              |
|                 | fuzzykvertex_Prongs3D                           | -                |         | r - 0-                              |
| ProngsAdd       |                                                 |                  |         |                                     |
| ShowerOpt       | ⊙ offO on                                       |                  |         |                                     |
| Showers         | none                                            |                  |         |                                     |
| ShowersAdd      | 0                                               |                  |         |                                     |
| TrackIndex      | [[-1]]                                          |                  |         |                                     |
| TrackOpt        | 🗖 as cluster 🗖 as prong 🗹 as track 🗖 ortho hits |                  |         |                                     |
| Tracks          | bpfitter<br>clustermerge                        | <b>•</b> •       |         | do the same thing to draw<br>tracks |
| Apply Cancel    | Done                                            |                  |         |                                     |
| ~               |                                                 |                  |         |                                     |
|                 | Press APPLY to use the                          |                  |         |                                     |
|                 | selected options                                | M.Baird - EVD Tu | utorial | 8                                   |

#### **Geometry Drawing Options**

| 000            | X Drawing Services                               |                  |                                 |    |
|----------------|--------------------------------------------------|------------------|---------------------------------|----|
| SliceNavigator | Raw Plot Reco Geometry Simulation                |                  |                                 |    |
| DimDisabled    | C off⊙ on                                        |                  |                                 |    |
| DisabledColor  | 19                                               |                  |                                 |    |
| EnabledColor   | 18                                               |                  |                                 |    |
| FiducialBounds | [-700,-700,100,700,660,800]                      |                  |                                 |    |
| Flip           | □ × □ y □ z                                      |                  |                                 |    |
| HighlightCell  | -1                                               |                  |                                 |    |
| HighlightPlane | -1                                               |                  | chaosa ta draw an autlina       |    |
| Label          | 🗖 plane-cell numbers 🗖 compass                   |                  | choose to draw an outline       |    |
| Outline        | 🗹 detector 🗖 fiducial-user 🗖 grid 🗖 DCMs 🗖 cells | <                | around different physical thing | zs |
| ZRange         | -1                                               |                  |                                 |    |
| Zoom           | ● full O hits O truth O slice O partial          | -                | choose to auto zoom on a        |    |
|                |                                                  |                  | choose to adto zoom on a        |    |
|                |                                                  |                  | specific 2 range OK specify a 2 |    |
|                |                                                  |                  | range to always zoom in on      |    |
|                |                                                  |                  |                                 |    |
|                |                                                  |                  |                                 |    |
|                |                                                  |                  |                                 |    |
|                |                                                  |                  |                                 |    |
|                |                                                  |                  |                                 |    |
|                |                                                  |                  |                                 |    |
|                |                                                  |                  |                                 |    |
|                |                                                  |                  |                                 |    |
| <u> </u>       |                                                  |                  |                                 |    |
| Apply Cance    | el Done                                          | li.              |                                 |    |
|                |                                                  |                  |                                 |    |
|                |                                                  |                  |                                 |    |
|                | Press APPLY to use the                           |                  |                                 |    |
|                | selected options                                 | M.Baird - EVD Tu | utorial                         | 9  |

### **Simulation Drawing Options**

| O O O Nawing Services                            | choose what type of MC Truth    |
|--------------------------------------------------|---------------------------------|
| SliceNavigator Raw Plot Reco Geometry Simulation | information to draw             |
| FLSHitListModules geantgen                       |                                 |
| another                                          |                                 |
| FLSHitStyle                                      |                                 |
| FLSHitThresh                                     |                                 |
| MCTruthModules generator<br>another              | choose to print text about      |
| Text 🗖 short 🗖 long 🗲                            | particle energies and reactions |
| TextDepthLimit                                   | (short text draws on the canvas |
| TextincludeVertex   off  off  on                 | and long text prints to the     |
|                                                  | terminal window)                |
|                                                  | ,                               |
|                                                  |                                 |
|                                                  |                                 |
|                                                  |                                 |
|                                                  |                                 |
|                                                  |                                 |
|                                                  |                                 |
|                                                  |                                 |
|                                                  |                                 |
|                                                  |                                 |
| Apply Cancel Done                                |                                 |
| // // // // // // // // // // //                 | ·                               |
|                                                  |                                 |
| Press APPLY to use the                           |                                 |
| selected options M.Baird - EVD T                 | utorial 10                      |

### **The Slice Navigator**

The "Slice Navigator" allows you look at each slice in an event one at a time. This is handy when looking at an event with multiple slices since these events can often be a confusing mess of visual information. This is also handy if for example, your analysis code tells you that something funny happened in the 12<sup>th</sup> slice of a given event. You can then open up this event in the Event Display and display only the 12<sup>th</sup> slice with the slice navigator. To use the slice navigator, do the following:

- 1. Turn on drawing slices by selecting the appropriate things from the reco drawing options tab (see slide 8.)
- 2. Turn on the slice navigator by checking the "slice-by-slice" box shown below.
- 3. Navigate through the slices by clicking on the previous and next buttons.
- 4. OR, select a specific slice by typing it in this box.
- 5. BEFORE moving on to the next event, turn slice navigation back off (otherwise you can get segfaults.)

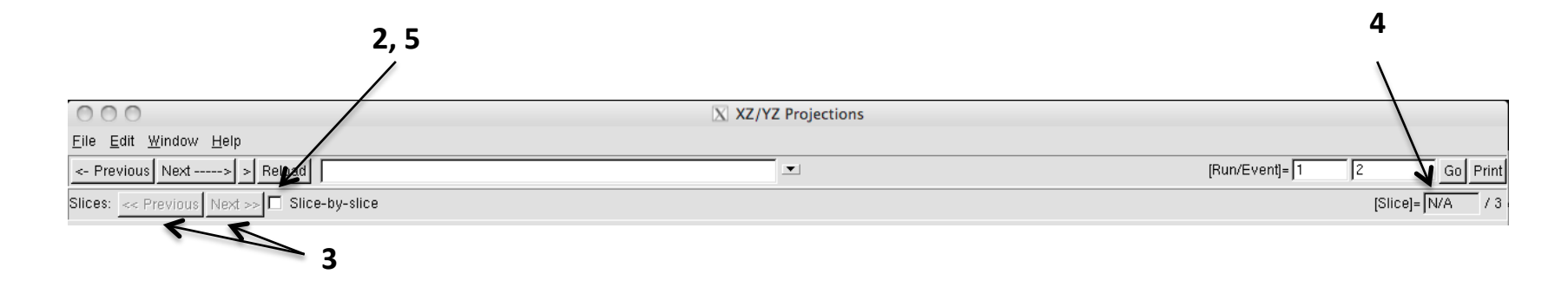

### **Setting Up Default Drawing Options**

Are you tired yet of opening up the event display and setting all of the drawing options the way that you prefer them to be EVERY TIME before you look at any events? Well if not, then you soon will be. BUT don't worry, you can set the default drawing options to whatever you want them to be so the the EVD starts by drawing things the way you prefer them.

First, copy the evd\_services.fcl file to your job directory. From the base of your test release, execute:

cp \$SRT\_PUBLIC\_CONTEXT/job/evd\_services.fcl job/

This file contains all of the default drawing options for the EVD. Change whatever options you want here, then run the EVD from your test release.

#### **Examples:**

- Drawing slices made by slicer with the "marker-style" option
  - in standard\_recodrawingopt ClusterStyle, change "val:1" to "val:2"
  - in standard\_recodrawingopt Clusters, change "val:[]" to "val:["slicer"]"
- Drawing hits colored by time and zoomed in on the NuMI beam spill window
  - in standard\_rawdrawingopt Color, change "val:0" to "val:1"
  - in standard\_rawdrawingopt TimeRange, change "val:[-50,550]" to "val:[218,236]"

#### **Using the Auto-Print Feature**

The EVD also has an auto-print feature that will automatically spool through as many events as you wish and print pictures of them to disk. This is handy if you are working on a reconstruction package for example, and in addition to showing performance plots, you want to make a document with 30 event displays showing directly what your reconstruction does. Trust me, it is a pain to flip through each picture and hit print every time.

To turn this on, first edit the evd\_services.fcl file (as described on the previous slide) to set your drawing options. The last set of options in this file will allow you to turn on the auto-print feature. Set "AutoPrintMax" to the number of pictures that you want to make and set "AutoPrintPattern" to the file name string that you want to use. Then simply run the event display and sit back while it does all of the work for you (it will quit when it is done.)

#### **EVD References:**

An EVD wiki:

https://cdcvs.fnal.gov/redmine/projects/novaart/wiki/ Running\_the\_EventDisplay

Note: This is a little out of date, but a volunteer could update it!